## 一斉授業を活用しよう!~単元指定学習~

ー斉授業の「単元指定学習」では、先生があらかじめ単元を一つ指定して、児童生 徒にドリル学習の指示を出すことができます。学習状況が一目で分かるモニター機 能付きなので、クラス全体の理解度の把握にも役立ちます。

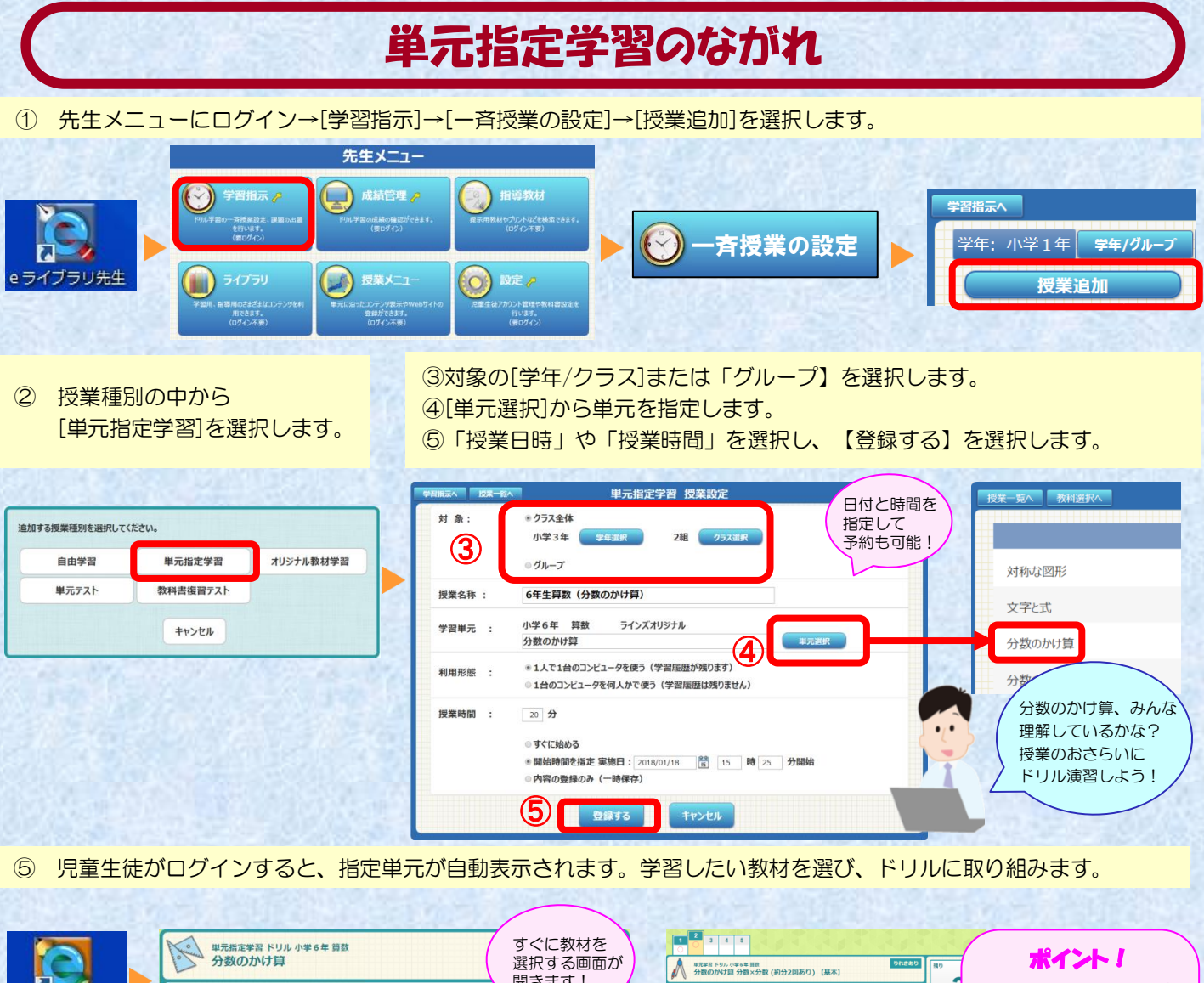

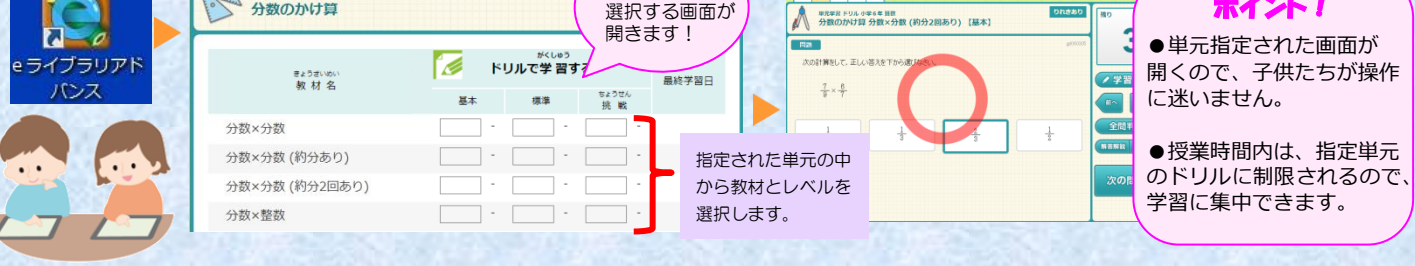

<活用例>

単元のまとめ

●単元を指定してドリルを出題できる

問題演習でのクラスの苦手を克服

## ⑦ 学習中は、先生画面で学習状況を確認できます。

| 授業終了 -        | 覧に戻る       | 更新             | <sup>建</sup> 元学習 モニタ | <b></b> |     |     |      |           |
|---------------|------------|----------------|----------------------|---------|-----|-----|------|-----------|
| 小学3年2組        | 2018/01/18 | 授業時間: 15分/20分  | 小学6年 算数              | 分数のかけ算  |     |     |      |           |
| Æ             | 名          | 1              | 教材名                  |         | レベル | 進度  | 正答率  | 時間<br>(分) |
| 20150009 児童1  |            | 分数×分数          |                      |         | 基本  | 5/5 | 80%  | 1         |
| 20150009 児童1  |            | 分数×分数 (約分あり)   |                      |         | 基本  | 5/5 | 100% | 2         |
| 20150009 児童1  |            | 分数×分数 (約分2回あり) | )                    |         | 基本  | 5/5 | 80%  | 2         |
| 20150010 児童 2 |            | 分数×分数(約分あり)    |                      |         | 基本  | 5/5 | 100% | 1         |
| 20150010 児童 2 |            | 分数×分数 (約分あり)   |                      |         | 標準  | 5/5 | 80%  | 2         |
| 20150010 児童 2 |            | 分数×分数(約分あり)    |                      |         | 挑戰  | 5/5 | 60%  | 2         |
| 20150011 児童 3 |            | 分数×分数(約分2回あり)  | )                    |         | 標準  | 5/5 | 20%  | 1         |